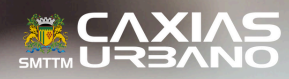

2

# COMPRA DE CRÉDITOS PELA INTERNET

#### 1º PASSO

1.1 Acesse www.caxiasurbano.com.br e clique "comprar créditos".

1.2 Na nova tela, selecione "pessoa física" ou "pessoa jurídica" e clique em "compre aqui".

## 2º PASSO

2.1 Com a página do TDMax Web Commerce aberta, insira os dados de acesso nos campos abaixo:

|                     | 🕞 Valida                                                  | ição de Acesso                                                            |
|---------------------|-----------------------------------------------------------|---------------------------------------------------------------------------|
| Códig               | o do usuário ou                                           | u Login:                                                                  |
|                     |                                                           | Senha:                                                                    |
| Gra                 | var minhas info                                           | ormações.                                                                 |
|                     |                                                           | Entrar                                                                    |
|                     |                                                           |                                                                           |
| Esqueo              | eu a senha? <u>Clique</u>                                 | Aqui para receber sua senha.                                              |
| Esqueco<br>Não é ca | eu a senha? <u>Clique /</u><br>Idastrado? <u>Clique A</u> | <u>Aqui</u> para receber sua senha.<br>Aqui para se cadastrar no sistema. |

#### **3º PASSO**

3.1 No menu, clique na opção "Compra" e selecione os funcionários para os quais deseja adicionar vale-transporte.

| Pági | na Inicial       |  |
|------|------------------|--|
| Troc | a de Senha       |  |
| Emp  | resa             |  |
| Asso | ciação de VT     |  |
| Cart | ões Bloqueados   |  |
| Com  | pra              |  |
| Hist | órico de Pedidos |  |

Importante: se a quantidade for igual para todos, você pode selecionar de uma única vez. No entanto, se a quantidade for diferente para cada um, é necessário selecionar um por vez.

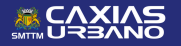

#### 4° PASSO

4.1 Após selecionar as quantidades, escolha entre "Venda por Créditos" ou "Venda por Valor".

4.2 No campo "Produto", escolha "Vale-Transporte Web".

4.3 Em "Quantidade", informe o número de créditos que deseja.

4.4 Depois de escolher, clique em "Adicionar".

| edides Antoniones: |         |                  |                 |                |                        |
|--------------------|---------|------------------|-----------------|----------------|------------------------|
| NA DAG             | 0xADE10 | FOR CLOMS RAFAEL | CR. MEIRA PARKA |                | 544557<br>0,00         |
|                    |         |                  |                 |                |                        |
|                    |         |                  |                 | Wenda por Créd | itos 🔿 Venda por Valor |

### 5° PASSO

5.1 Após adicionar, clique na aba "Cartões Selecionados" e escolha o cartão novamente. Selecione a forma de pagamento.

| Cartiles Disp                                            | mively 2 | Cartões Selecia | adic 1 importação | - E |        |           |             |
|----------------------------------------------------------|----------|-----------------|-------------------|-----|--------|-----------|-------------|
| edidos Anteriores:<br>luscar Num. Série:<br>luscar Nome: | [<br>[   |                 |                   |     |        |           |             |
|                                                          |          |                 |                   |     |        | Alterar   | Bernover    |
| _                                                        |          |                 |                   |     |        |           |             |
| E 12 Cattle                                              | None     |                 | Produtes          |     | Tariba | Créditais | Cubicital . |

# 6° PASSO

6.1 Para finalizar, clique em Efetivar Compra no final da página.
6.2 Logo em seguida, abrirá uma nova caixa confirmando o pedido. Clique em "Ok" para gerar o boleto ou PIX\* para pagamento.

\*Importante: após o pagamento do boleto, o prazo é de até 30 minutos para a liberação dos créditos e isso acontecerá no momento em que o cartão for utilizado na leitora do ônibus.

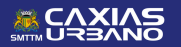

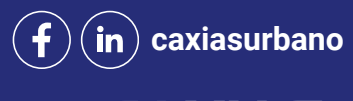

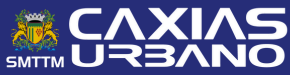